## Corso di informatica di base

#### Associazione per la Promozione dell'Anziano

Casale Corte Cerro, marzo 2011 Lezione quattro

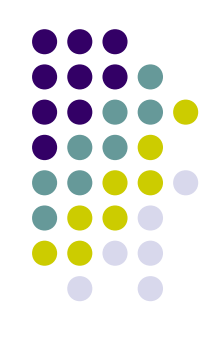

### Corso di informatica di base

- Obiettivo della lezione
  - Utilizzare un programma di scrittura
  - Conoscere le stampanti
  - Conoscere le procedure di stampa

# Utilizzare un programma di videoscrittura

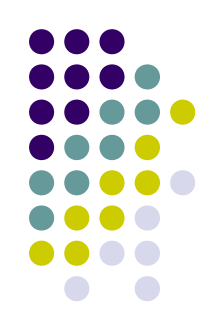

- WordPad è un elaboratore di testo di base incluso in Windows
  - Per aprire WordPad, fare clic sul pulsante Start, scegliere Tutti i programmi, Accessori e quindi WordPad.

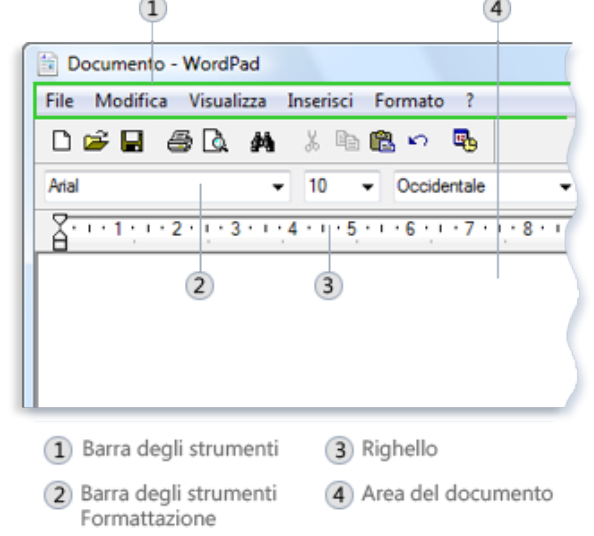

- La finestra di WordPad ècostituita da quattro elementi principali
  - Barra degli strumenti
  - Barra di formattazione
  - Righello
  - Area del documento

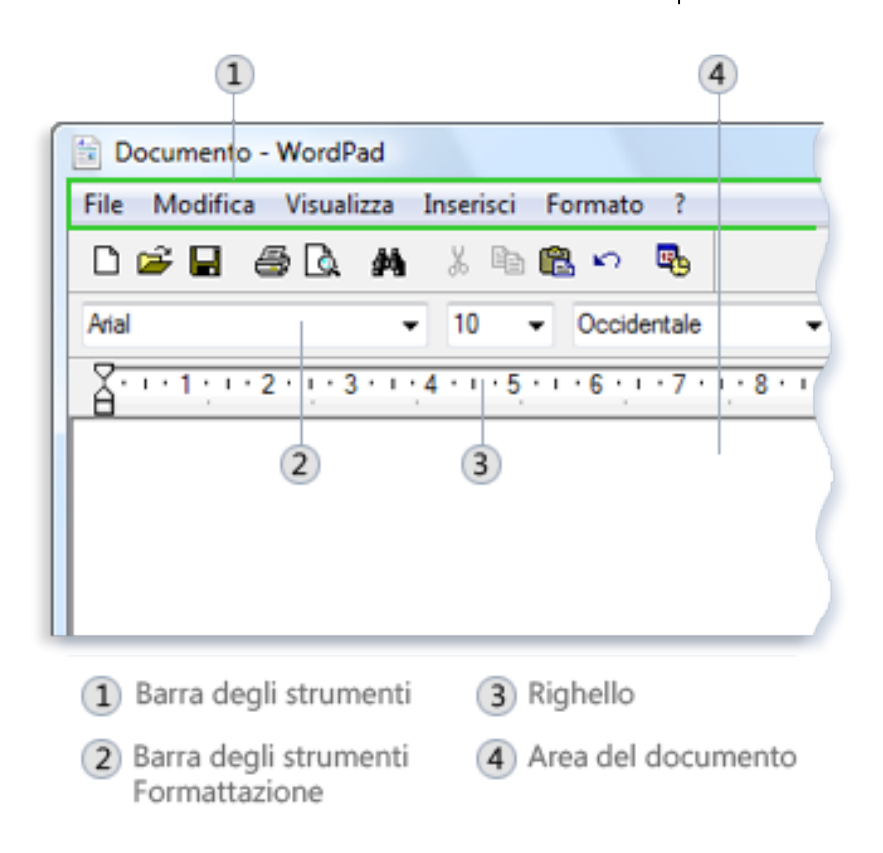

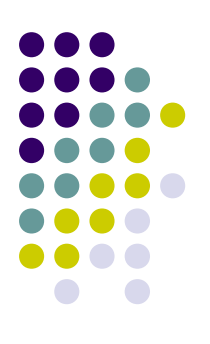

- Digitare il testo
- Selezionare il testo

WordPad è un programma basilare di elaborazione di testo incluso in Windows. Un programma di elaborazione di testo consente di creare, modificare, visualizzare e stampare documenti di testo.

- Copiare e spostare il testo
  - Selezionare il testo da copiare.
  - Scegliere **Copia** dal menu **Modifica** (CRTL+C)
  - Spostare il cursore nella posizione in cui si desidera inserire il testo copiato.
  - Scegliere **Incolla** dal menu **Modifica** (CRTL+V)

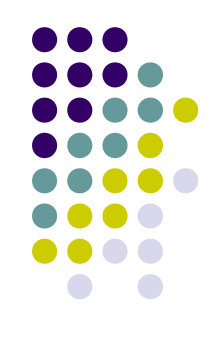

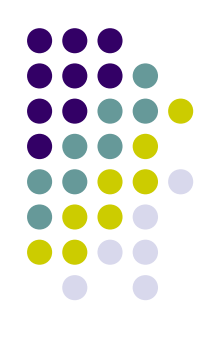

- Inserire ed eliminare il testo
  - Per inserire il testo
    - Fare clic in un punto qualsiasi e digitare il testo
  - Per eliminare il testo
    - Selezionare il testo da eliminare
    - Premere CANC

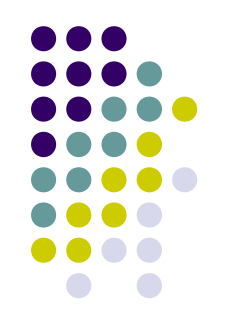

- Formattare il testo
  - Selezionare il testo di cui si desidera modificare la formattazione
  - Scegliere Carattere dal menu Formato
  - Nella casella **Tipo di carattere** digitare o selezionare il tipo di carattere desiderato
  - Nella casella Stile digitare o selezionare lo stile del carattere desiderato
  - Nella casella **Dimensione** digitare o selezionare la dimensione desiderata

- Modificare il colore e la dimensione
  - Selezionare il testo di cui si desidera modificare il colore.
  - Scegliere Carattere dal menu Formato.
  - In Colore selezionare il colore desiderato.

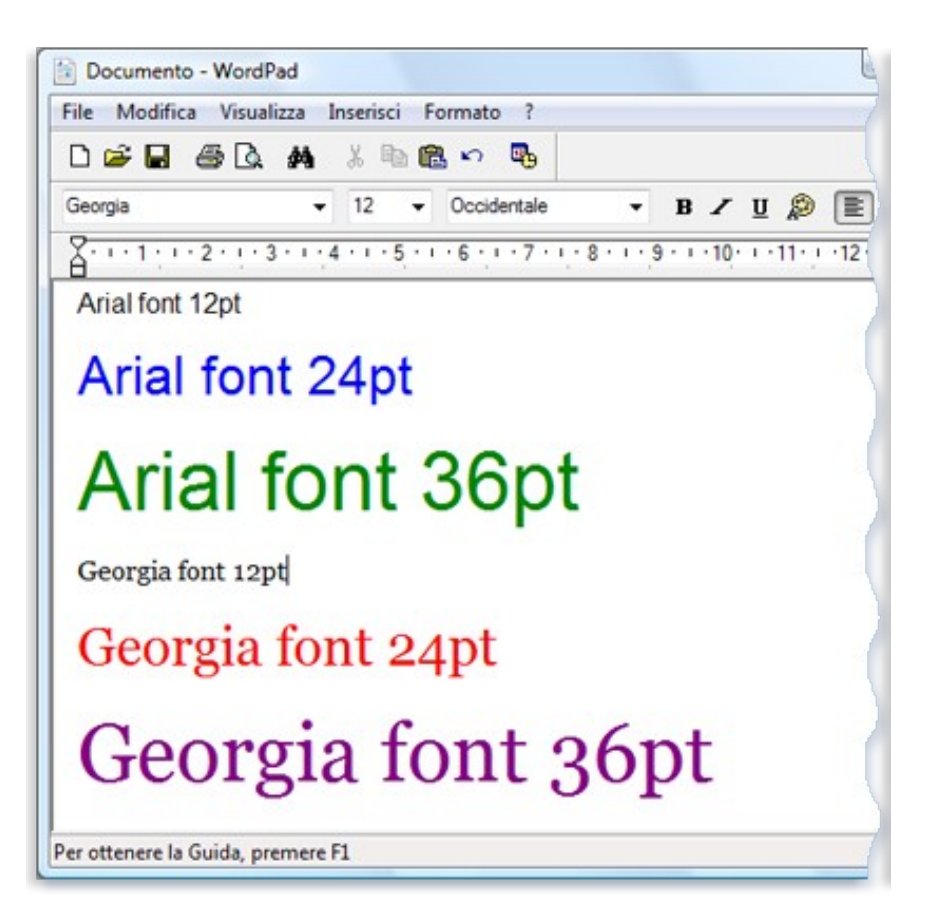

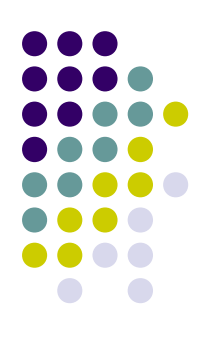

- Modificare l'allineamento
  - Selezionare il paragrafo di cui si desidera modificare l'allineamento.
  - Scegliere Paragrafo dal menu Formato.
  - Nella casella
     Allineamento
     selezionare
     l'allineamento
     desiderato.

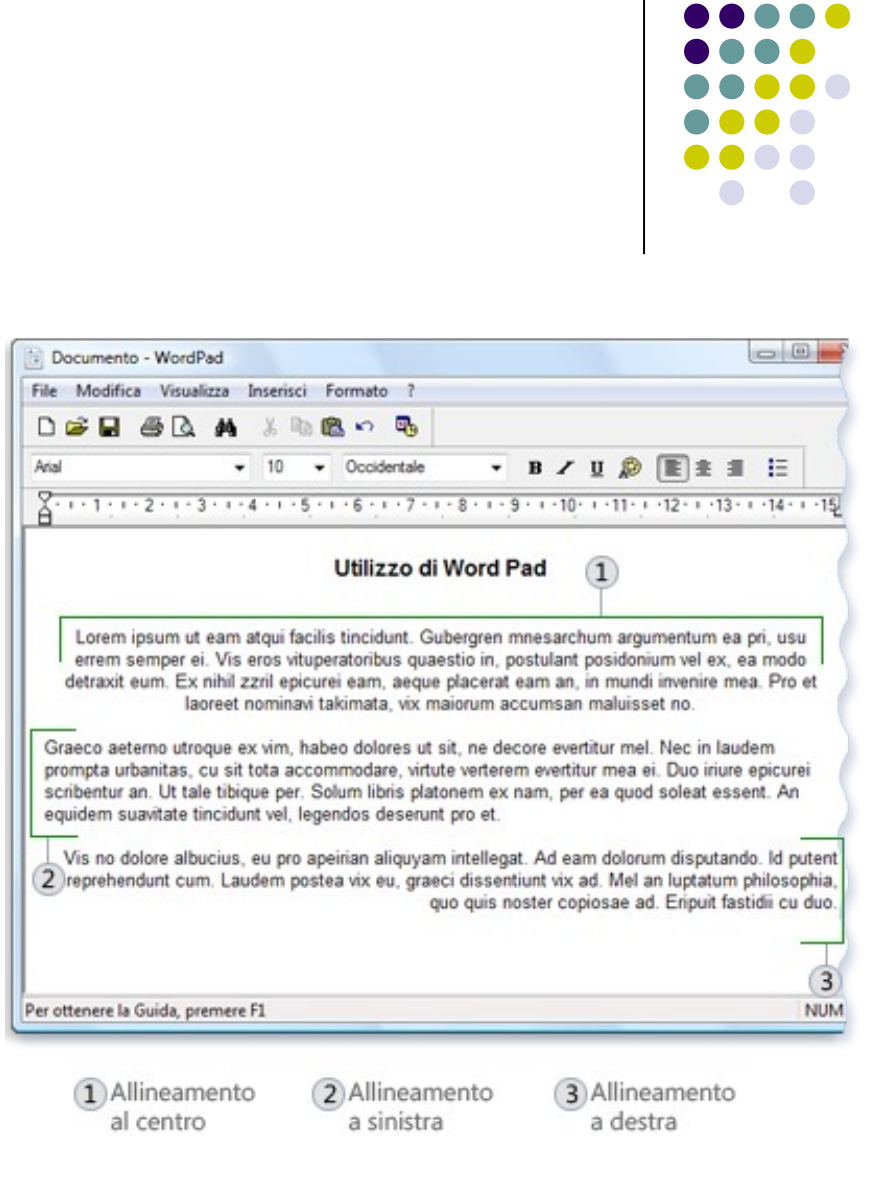

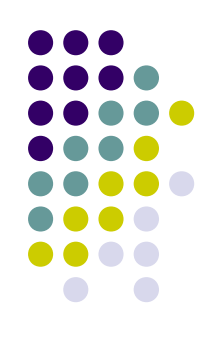

- Salvare un documento
  Scegliere Salva dal menu File
- Se il documento non è mai stato salvato in precedenza, verrà richiesto di specificare un nome per il documento e il percorso locale in cui salvarlo:
  - Nella casella Salva in fare clic sul percorso in cui si desidera salvare il documento
  - Nella casella Nome file digitare un nome per il documento
  - Fare clic su **Salva**.

- Stampare il documento
  - Scegliere **Stampa** dal menu **File**.

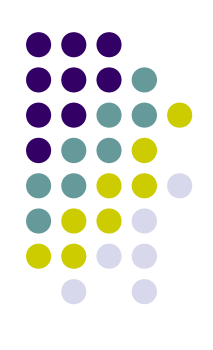

#### Le stampanti

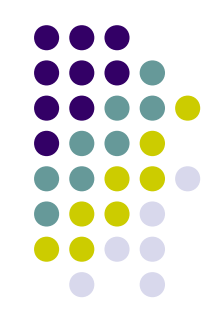

- La risoluzione della stampa viene misurata in DPI
- Le stampanti vengono suddivise in categorie in base al modo in cui riproducono testo e grafica su carta.
  - Stampanti a getto d'inchiostro

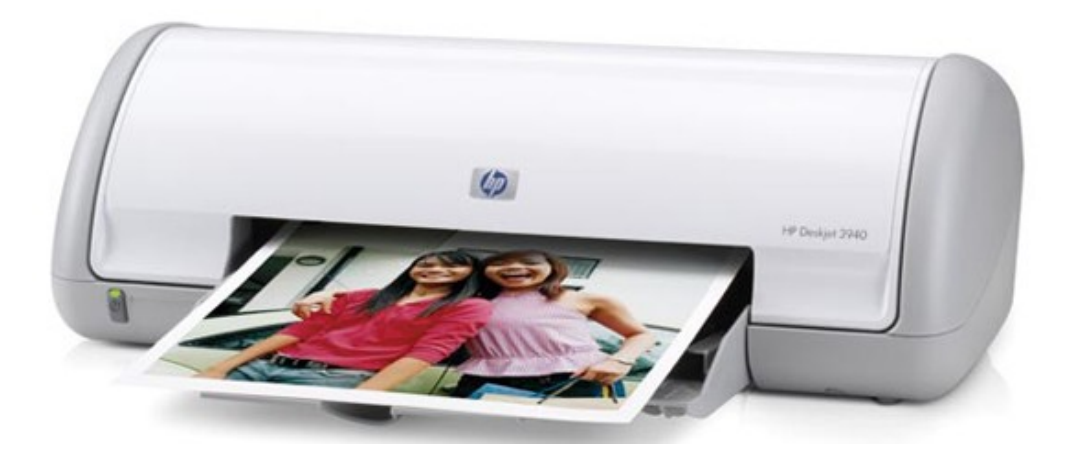

#### Le stampanti

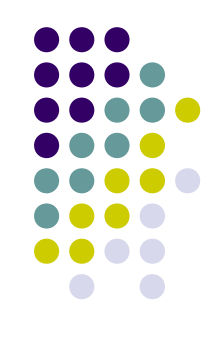

- Le stampanti vengono suddivise in categorie in base al modo in cui riproducono testo e grafica su carta.
  - Stampanti multifunzione
  - Stampante laser

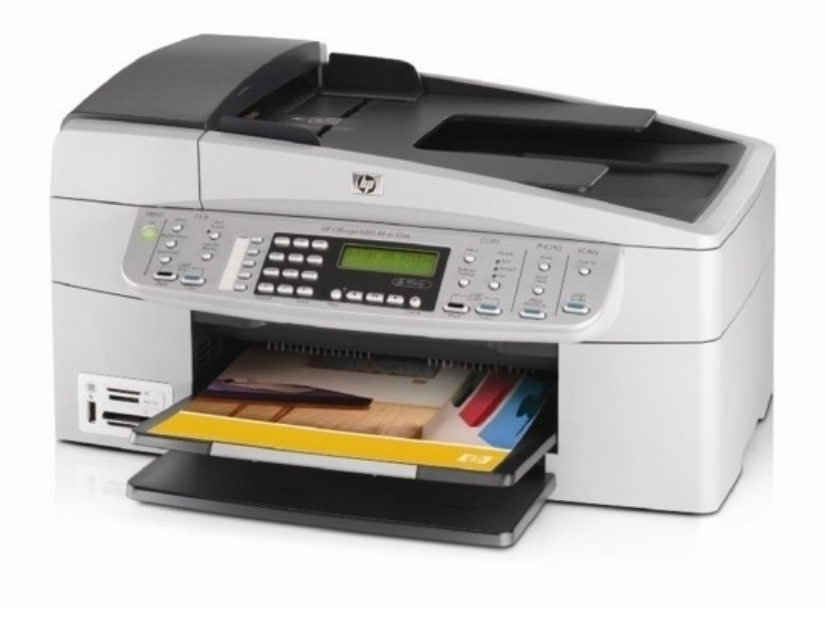

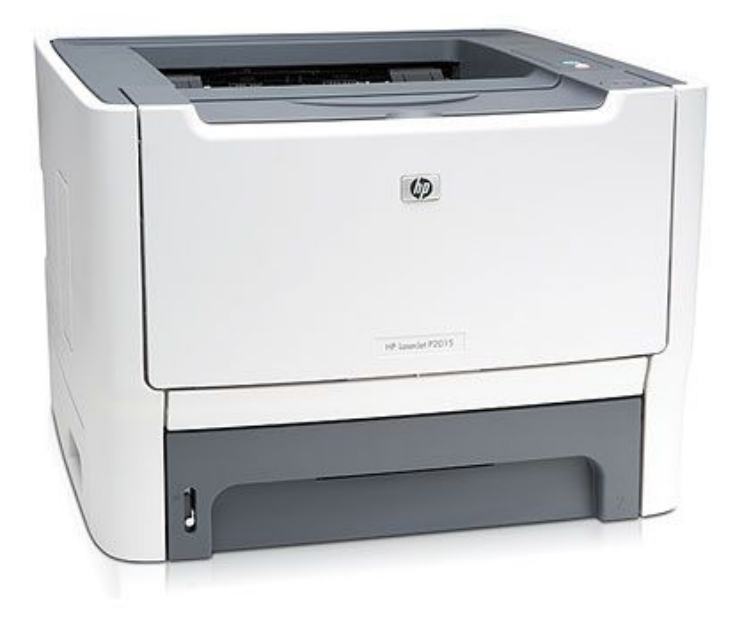

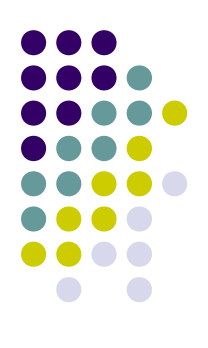

#### **Connettere una stampante**

- Stampanti cablate
  - Stampante connessa al computer tramite cavo (USB)
- Stampanti wireless
  - Stampante connessa senza fili che utilizza tecnologia
    - Bluetooth
    - Altra tecnologia Wireless

# Verificare che la stampante sia pronta

- Si possono collegare più stampanti allo stesso computer
- Dopo aver aggiunto una stampante, è opportuno stampare una pagina di prova
- In caso di più stampanti collegate, è necessario selezionare la sampante predefinita

#### **Stampare utilizzando Windows**

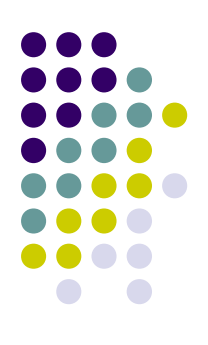

- Aprire la cartella Documenti
  - fare clic sul pulsante Start e quindi scegliere Documenti.
- Individuare il file che si desidera stampare
- Fare clic con il pulsante destro del mouse sul file e quindi scegliere Stampa.
  - Il file verr– stampato da Windows con le impostazioni predefinite della stampante.

# Stampare utilizzando un programma

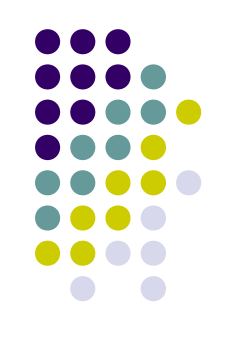

- Individuare il file che si desidera stampare (testo, foto, etc)
- Aprirlo e scegliere le opzioni di stampa

| Seleziona stampante                                                           |                           |
|-------------------------------------------------------------------------------|---------------------------|
| Aggiungi stampante                                                            |                           |
| E Fax                                                                         |                           |
| Microsoft XPS Document Wr                                                     | iter                      |
| Stampante a getto d'inchiost                                                  | ro                        |
|                                                                               |                           |
| Stato: Pronta                                                                 | Stampa su file Preferenze |
| Percorso:                                                                     |                           |
| Commento:                                                                     | I rova stampante          |
| Pagine da stampare                                                            |                           |
| Tutte                                                                         | Numero di copie: 1        |
| Selezione Pagina corrente                                                     |                           |
| Pagine: 1-6                                                                   | Fascic. 23 23             |
| Immettere un unico numero di pagina<br>intervallo di pagine. Ad esempio: 5-12 | oun                       |
| Immettere un unico numero di pagina<br>intervallo di pagine. Ad esempio: 5-12 |                           |

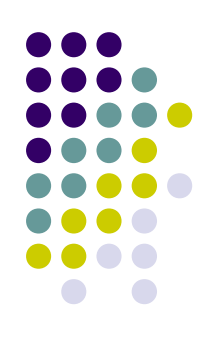

### Opzioni di stampa comuni

- Selezione della stampante
- Intervallo di pagine
- Numero di copie e fascicolazione
- Orientamento della pagina
- Formato della carta
- Uscita o alimentazione della carta
- Stampa fronte retro
- Stampa a colori o in nero

| derierale                                                                          |                                                                                                    |  |  |
|------------------------------------------------------------------------------------|----------------------------------------------------------------------------------------------------|--|--|
| Seleziona stampante                                                                |                                                                                                    |  |  |
| 🐏 Aggiungi stampante                                                               |                                                                                                    |  |  |
| Fax Fax                                                                            |                                                                                                    |  |  |
| Hicrosoft XPS Document Writer                                                      |                                                                                                    |  |  |
| 😸 Stampante a getto d'inchiostro                                                   |                                                                                                    |  |  |
|                                                                                    | 10 million (10 million (10 mil |  |  |
| Stato: Pronta                                                                      | Stampa su file Preferenze                                                                                                    |  |  |
| Percorso:                                                                          |                                                                                                    |  |  |
| Commento:                                                                          | Trova stampante                                                                                                    |  |  |
| Pagine da stampare                                                                 |                                                                                                    |  |  |
| Tutte                                                                              | Numero di consia: 1                                                                                                    |  |  |
| Celezione     O Pagina correcte                                                    | Numero di copie.                                                                                                    |  |  |
|                                                                                    |                                                                                                    |  |  |
| Pagine: 1-6                                                                        | Fascic. 123 123                                                                                                    |  |  |
| Immettere un unico numero di pagina o un<br>intervallo di pagine. Ad esempio: 5-12 |                                                                                                    |  |  |
|                                                                                    |                                                                                                    |  |  |

#### Anteprima di stampa

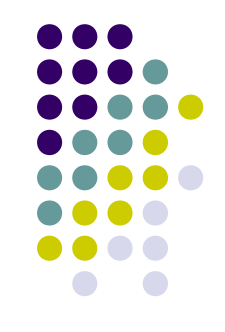

- I programmi permettono di visualizzare un'anteprima della stampa
  - Selezionare l'icona anteprima di stampa accessibile dal menu File di un programma.

| Documento di esempio - WordPad                                                                                                    |  |
|----------------------------------------------------------------------------------------------------|--|
| Stampa Pag. succes Pag. preced. Due pagine Ingrandisci Riduci Oniud                                                                                                    |  |
| Documento di esempio<br>Duesto è un documento di esempio visualizzato nell'anteprima di stampa.<br>È possibile visualizzare i margini della pagina.<br>Duesto paragrato contiene elenchi puntati<br>Testo di esempio<br>Testo di esempio<br>Duesto paragrato contiene testo in gra ssetto e in comivo in un carattere di dimensione<br>grande. |  |

### Traccia dei processi di stampa

- Per visualizzare la coda di stampa Aprire Stampanti
  - fare clic sul pulsante Start, Pannello di controllo, Hardware e suoni e quindi fare clic su Stampanti
  - Per aprire la coda di stampa, fare doppio clic sulla stampante in uso.

| Stampante Documento Visualizza |             |        |            |                     |  |  |
|--------------------------------|-------------|--------|------------|---------------------|--|--|
| Nome documento                 | Stato       | Pagine | Dimensioni | Inoltro             |  |  |
| 🗟 Documento di esempio         | Spooling in | 1      | 4,21 KB    | 15.58.55 05/10/2006 |  |  |
|                                |             |        |            |                     |  |  |